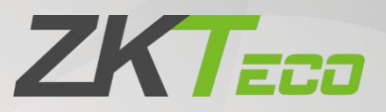

# **ZKBio Time**

# Change Log

Version Change Info: V1.0

**Current Version: 9.0** 

Date: November 2023

English

Thank you for choosing our product. Please read the instructions carefully before operation. Follow these instructions to ensure that the product is functioning properly. The images shown in this manual are for illustrative purposes only.

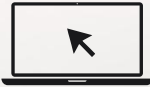

For further details, please visit our Company's website www.zkteco.com.

# Table of Contents

| 1 | KEY UPD | DATES                                              | 2  |
|---|---------|----------------------------------------------------|----|
| 2 | DASHBC  | DARD                                               | 2  |
| 3 | PERSON  | NEL MODULE                                         | 3  |
|   | 3.1     | Сизтом Аттribute-Сомво Вох                         | .3 |
|   | 3.2     | VISIBLE LIGHT FACE EXAMPLE IMAGE                   | .5 |
| 4 | ATTEND  | ANCE MODULE                                        | 6  |
|   | 4.1     | Display Paycode Units                              | .6 |
| 5 | SYSTEM  | MODULE                                             | .7 |
|   | 5.1     | DATABASE OPERATION AUTHENTICATION                  | .7 |
|   | 5.2     | DATABASE BACKUP - ENCRYPTION                       | .7 |
|   | 5.3     | DATABASE RESTORE - CONSOLE INFORMATION BACKFILLING | 9  |
|   | 5.4     | ADD MULTIPLE ZOOM ACCOUNTS                         | 9  |

# 1 Key Updates

| Implemented Change | Description                                                                                                    |
|--------------------|----------------------------------------------------------------------------------------------------|
| Dashboard          | <ul> <li>Person In/Out Board</li> </ul>                                                                                                    |
| Personnel Module   | <ul><li>Custom Attribute-Combo Box</li><li>Visible Light Face Example Image</li></ul>                                                                                                    |
| Attendance Module  | Display Paycode Units                                                                                                    |
| System Module      | <ul> <li>Database Operation Authentication</li> <li>Database Backup - Encryption</li> <li>Database Restore - Console Information Backfilling</li> <li>Add Multiple Zoom Accounts</li> </ul> |

# 2 Dashboard

Click the icon 💥 to view personnel entry and exit status in full screen. This feature is primarily utilized in locations where displaying personnel movement on the screen is necessary.

| resent                                                                                                    | oday                       | (                                              | By Calculation Result | Real-Time Monito | or                     | Vie                  | w Leave |
|----------------------------------------------------------------------------------------------------|----------------------------|------------------------------------------------|-----------------------|------------------|------------------------|----------------------|---------|
| Present<br>Absent<br>(K2748)<br>Present<br>(K2748)<br>Persent<br>(K2748)<br>Per | resent                     | 1<br>(5.26%) C 经 & 上 Device Status<br>(11.11%) | C & ±                 | L null           | Auto add 10:24:39      | Check In             |         |
| Present<br>Absent (94.74%) ■ Online<br>Unauthorized 66.67%<br>C<br>C<br>C<br>C<br>C<br>C<br>C<br>C                                                                                                    |                            |                                                |                       | 1 null           | Auto add<br>10:24:34   | Check In<br>Check In |         |
| Department Attendance Statistics<br>7 567% 6 567% 7 567% 7 567\% 7 567\% 7                                                                                                    | Present<br>Absent (94.74   | ■ Online 6<br>18           Offline 6<br>%)     |                       | 3200318<br>Young | 10:23:51               | Check In             |         |
| 7 6.67%<br>6 6 7 6 6 7 6 6 7 6 6 7 6 6 6 7 6 7 6 7                                                                                                    |                            | Department Attendance Statistics               | 0 5 1                 | 3200318<br>Young | Auto add 10:23:36      | Check In             |         |
|                                                                                                    | 7<br>6<br>3<br>2<br>1<br>0 | 0.00%                                          |                       | 220318<br>Young  | ₩ Auto add<br>10.23.29 | Check In             |         |

| ZKTzco                                               |                                                                              | Personnel In/Out Board                                       |                                                              | X                                                            |
|------------------------------------------------------|------------------------------------------------------------------------------|--------------------------------------------------------------|--------------------------------------------------------------|--------------------------------------------------------------|
| Current Personnel Information                        |                                                                              |                                                              |                                                              |                                                              |
|                                                      | Employee ID null<br>First Name<br>Date Time 10:24:39<br>Punch State Check in | Thursda                                                      | 0:25:01<br>ay 2023/11/09                                     |                                                              |
| Previous Personnel Information                       |                                                                              |                                                              |                                                              |                                                              |
| Employee ID null<br>First Name<br>Date Time 10.24:34 | Employee ID null<br>First Name<br>Date Time 10:23:51                         | Employee ID 320318<br>First Name Young<br>Date Time 10:23:41 | Employee ID 320318<br>First Name Young<br>Date Time 10:23:36 | Employee ID 320318<br>First Name Young<br>Date Time 10:23:29 |

The dashboard switches to full screen mode to display the entry and exit status of personnel.

# 3 Personnel Module

#### 3.1 Custom Attribute-Combo Box

The custom field function now includes a combo box mode, enabling users to customize the name and options of the selection box.

To access, navigate to Personnel ->Configurations Custom Attribute, click Add, and select Combobox, as shown in the following figure.

| ZKTECO             | Personnel Device A           | ttendance Access Control | Payroll Visitor | Meeting  | MTD        | System    |     |      | Ū-  |
|--------------------|------------------------------|--------------------------|-----------------|----------|------------|-----------|-----|------|-----|
| 🗞 Q 🗉              | Department X Custom Attribut | e ×                      |                 |          |            |           |     |      |     |
| 💼 Organization 🛛 🔻 | 🖉 Bookmarks 🗸 🛛 🔻 Filter 👻   |                          |                 |          |            |           |     |      |     |
| 👹 Employee 🗸 🔻     | Add Delete                   |                          |                 |          |            |           | 7 2 | 9 II | € # |
| 📰 Workflow 🔻       | Attribute Name               | Add                      |                 |          | ;          | Enable \$ |     |      |     |
| 📽 Configurations 🔺 |                              | Attribute Name* Test     | Input Type*     | ComboBox |            |           |     |      |     |
| Document           |                              | Unique ( No              | Enable          | Text     |            |           |     |      |     |
| Custom Attribute   |                              |                          |                 | Combobox |            |           |     |      |     |
| Configuration      |                              | Option                   |                 |          |            |           |     |      |     |
|                    |                              | •                        |                 |          |            |           |     |      |     |
|                    |                              | Option                   |                 |          |            |           |     |      |     |
|                    |                              |                          | None            |          |            |           |     |      |     |
|                    |                              |                          |                 |          |            |           |     |      |     |
|                    |                              |                          |                 |          |            |           |     |      |     |
|                    |                              |                          |                 |          |            |           |     |      |     |
|                    |                              |                          |                 | Confi    | irm Cancel |           |     |      |     |
|                    |                              |                          |                 |          |            |           |     |      |     |
|                    |                              |                          |                 |          |            |           |     |      |     |
|                    |                              |                          |                 |          |            |           |     |      |     |
|                    |                              |                          |                 |          |            |           |     |      |     |
|                    |                              |                          |                 |          |            |           |     |      |     |

Enter the name and click on icon 🕒 to add new options. The system allows creating of up to five options.

| ZKTzco             | Personnel Device         | Attendance Access Control Payr | oll Visitor Meeting   | MTD      | System   |    |      | Ū-       |
|--------------------|--------------------------|--------------------------------|-----------------------|----------|----------|----|------|----------|
| 📎 Q 🗉              | Department X Configurati | on × Custom Attribute ×        |                       |          |          |    |      |          |
| 📫 Organization 🔫   | 🛢 Bookmarks 🗸 🛛 🕇 Filter | •                              |                       |          |          |    |      |          |
| 矕 Employee 🛛 🔻     | Add Delete               |                                |                       |          |          | 7. | ~ "ව | <b>*</b> |
| 📰 Workflow 👻       | Attribute Name           | Add                            |                       |          | Enable ≑ |    |      |          |
| 🏟 Configurations 🔺 |                          | Attribute Name * Test          | Input Type * ComboBox | Ŧ        |          |    |      |          |
| Document           |                          |                                | Enable Enable         |          |          |    |      |          |
| Custom Attribute   |                          |                                |                       |          |          |    |      |          |
| Configuration      |                          | Option                         |                       |          | -        |    |      |          |
|                    |                          |                                |                       |          | -        |    |      |          |
|                    |                          | Option                         |                       |          |          |    |      |          |
|                    |                          | Option1                        |                       | <b>a</b> | -        |    |      |          |
|                    |                          | Option2                        |                       |          |          |    |      |          |
|                    |                          | Options                        |                       |          | -        |    |      |          |
|                    |                          |                                |                       |          |          |    |      |          |
|                    |                          |                                | Conf                  | irm Can  | cel      |    |      |          |
|                    |                          |                                |                       |          |          |    |      |          |
|                    |                          |                                |                       |          |          |    |      |          |
|                    |                          |                                |                       |          |          |    |      |          |
|                    |                          |                                |                       |          |          |    |      |          |
|                    |                          |                                |                       |          |          |    |      |          |

Once this combobox is enabled, you can locate it in the Person ->Employee ->Add/Edit interface.

| ZKTeco             | Personnel        | Device                                  | Attendance     | Access Contro       | ol Payroll   | Visitor          | Meeting        | MTD          | System |         |   |      | <b>Q</b> - |
|--------------------|------------------|-----------------------------------------|----------------|---------------------|--------------|------------------|----------------|--------------|--------|---------|---|------|------------|
| 🗞 Q 📼              | Add              | Paralana                                | C              |                     |              |                  |                |              |        |         | × |      |            |
| 👹 Employee 🔺       | Profile          |                                         |                |                     |              |                  |                |              |        |         |   | າ 🗆  | *          |
| Employee           | Employee ID      | 20231103                                |                | First Name          |              |                  |                |              |        |         |   |      |            |
| Resign             | Department       | • • • • • • • • • • • • • • • • • • • • | Ψ.             | Last Name           |              |                  |                |              |        |         |   |      |            |
| 📰 Workflow 🔻       | Position         |                                         | Υ.             | Area*               |              | *                |                | 1            |        |         |   |      |            |
| 📽 Configurations 🔻 | Employment Type  |                                         | ~              | Hired Date          | 2023-11-09   |                  |                |              |        |         |   |      |            |
|                    | Superio          | Department                              | Manager 🔻      | Workflow Role       |              | Ŧ                |                |              |        |         | _ |      |            |
|                    | Private Informat | ion Device A                            | ccess Settings | Attendance Settings | App Settings | Payroll Settings | Custom Attribu | te Leave Gro | qu     |         |   |      | · 💼        |
|                    | Tes              | t                                       | *              |                     |              |                  |                |              |        |         |   |      |            |
|                    |                  |                                         |                |                     |              |                  |                |              |        |         |   |      |            |
|                    |                  | Option1<br>Option2                      |                |                     |              |                  |                |              |        |         |   |      |            |
|                    |                  | Option3<br>Option4                      |                |                     |              |                  |                |              |        |         |   |      | 一〇         |
|                    |                  |                                         |                |                     |              |                  |                |              |        |         |   |      |            |
|                    |                  |                                         |                |                     |              |                  |                |              |        |         |   |      |            |
|                    | Ci 17 ¥          | 4 1 2                                   | 3 4 > 1        | otal 53 Records     | Page Confi   | m                |                |              | _      | Contirm | 1 | := @ |            |
|                    |                  |                                         |                |                     |              |                  |                |              |        |         |   |      |            |
| 6                  |                  |                                         |                |                     |              |                  |                |              |        |         |   |      |            |

## 3.2 Visible Light Face Example Image

Navigate to Personnel ->Employee ->Employee ->Add/Edit ->Device Access Settings. Move the cursor over the icon , and the system displays a sample image. Simultaneously, the interface will display the format requirements for photos.

| ZKTECO               | Personnel        | Device At       | ttendance   | Access Contro       | l Payroll    | Visitor          | Meeting         | MTD         | System                                                       |        | ت م <sup>و</sup> ک | -   |
|----------------------|------------------|-----------------|-------------|---------------------|--------------|------------------|-----------------|-------------|--------------------------------------------------------------|--------|--------------------|-----|
| 🕒 Q 📼 🛔 Organization | Add              | Facalance V     |             |                     |              |                  |                 |             |                                                              | ×      |                    |     |
| 🞽 Employee 🔺         | Profile          |                 |             |                     |              |                  |                 |             |                                                              |        | 9 🗆 🕈              | 141 |
| Employee             | Employee ID      | 20231103        |             | First Name          |              |                  |                 |             |                                                              |        | i≡ (7 m̂           |     |
| Resign               | Department       |                 |             | Last Name           |              |                  |                 |             |                                                              |        |                    |     |
| 📰 Workflow 👻         | Position         |                 | ~           | Area*               |              | ~                |                 |             |                                                              |        |                    |     |
| 📽 Configurations 🔻   | Employment Type  |                 | *           | Hired Date          | 2023-11-09   |                  |                 |             |                                                              |        |                    |     |
|                      | Superio          | Department Ma   | anager 💌    | Workflow Role       |              | ~                |                 |             |                                                              |        | i 🖉 🖻              |     |
|                      | Private Informat | on Device Acces | ss Settings | Attendance Settings | App Settings | Payroll Settings | Custom Attribut | e Leave Gro | pup                                                          |        |                    |     |
|                      |                  |                 |             |                     |              |                  |                 |             |                                                              |        | ≣ ⁄ ₪              |     |
|                      | Verify Mode      | e Any           | ~           | Device Privilege    | Employee     | Ψ.               |                 |             |                                                              |        |                    |     |
|                      | Card NC          |                 |             | PIN                 |              |                  |                 |             |                                                              |        |                    |     |
|                      | Enroll Device    |                 |             | FP Qty.             |              | Enroll           |                 |             |                                                              |        |                    |     |
|                      | Palm Qty         | v8 0            | Enroll      | Face Qty.           | v12 0        | Enroll           |                 |             | Bio-Photo                                                    |        | II 🕜 🏚             |     |
|                      |                  |                 |             |                     |              |                  |                 | 480<br>Onl  | *640< Pixel <1,080*1,920<br>ly supports images in jpg format |        | i 🖉 🖻              |     |
|                      |                  |                 |             |                     |              |                  |                 |             |                                                              |        |                    |     |
|                      | 54500 P          |                 |             |                     |              | _                |                 |             | Confirm                                                      | Cancel |                    |     |
|                      | C 17 •           | < 1 2 3         | 3 4 > T     | otal 53 Records 1   | Page Conf    | im               |                 |             |                                                              |        |                    |     |
|                      |                  |                 |             |                     |              |                  |                 |             |                                                              |        |                    |     |

| ZKTeco             | Personnel         | Device       | Attendance     | Access Contro       | ol Payroll   | Visitor          | Meeting        | MTD          | System                                          |         |      | r 4 <mark>0</mark> | Ū-       |
|--------------------|-------------------|--------------|----------------|---------------------|--------------|------------------|----------------|--------------|-------------------------------------------------|---------|------|--------------------|----------|
| 🗞 Q 📼              | Add               | Fustance     |                |                     |              |                  |                |              |                                                 |         | ×    |                    |          |
| 嶜 Employee 🔺       | Profile           |              |                |                     |              |                  |                |              |                                                 |         |      | ອ 🗆                | <b>₽</b> |
| Employee           | Employee ID*      | 20231103     |                | First Name          |              |                  |                |              |                                                 |         |      |                    | 8        |
| Resign             | Department*       |              |                | Last Name           |              |                  |                |              |                                                 |         | 11   |                    | 8 🛍      |
| 📰 Workflow 👻       | Position          |              | *              | Area*               |              | ×                |                |              |                                                 |         | 18   |                    |          |
| 📽 Configurations 🔻 | Employment Type   |              | *              | Hired Date          | 2023-11-09   |                  |                |              |                                                 |         | - 11 |                    |          |
|                    | Superior          | Department   | Manager 💌      | Workflow Role       |              | ~                |                |              |                                                 |         | 1    |                    | 8 🛍      |
|                    | Private Informati | on Device Ac | ccess Settings | Attendance Settings | App Settings | Payroll Settings | Custom Attribu | te Leave Gro | quo                                             |         |      |                    |          |
|                    |                   |              |                |                     |              |                  |                |              |                                                 |         | 18   |                    | 1        |
|                    | Verify Mode       | Any          | Ψ.             | Device Privilege    | Employee     | *                |                |              |                                                 |         | 11   |                    | 1        |
|                    | Card NO.          |              |                | PIN                 |              |                  |                |              |                                                 | * *     | 18   |                    |          |
|                    | Enroll Device     |              |                | FP Qty.             |              | Enroll           |                |              |                                                 |         | 11   |                    |          |
|                    | Palm Qty.         | v8 0         | Enroll         | Face Qty.           | v12 0        | Enroll           |                |              | Bio-Photo                                       |         | 1    |                    | 8 🛍      |
|                    |                   |              |                |                     |              |                  |                | 480<br>Onl   | )*640 < Pixel <1,080*1<br>ly supports images in |         | 11   |                    | 8 🛍      |
|                    |                   |              |                |                     |              |                  |                |              |                                                 |         |      |                    |          |
|                    | C 17              | 1            |                | Table Decode        | David Barrie | A                |                |              |                                                 | Contirm |      | = 6                |          |
|                    | 0 1/ •            | 2            | 34>            | Iotal 53 Records    | Page Con     | hrm              |                |              |                                                 |         |      |                    |          |
|                    |                   |              |                |                     |              |                  |                |              |                                                 |         |      |                    |          |

# 4 Attendance Module

#### 4.1 Display Paycode Units

Access Attendance>Setup>Paycode>Add/Edit, select the Paycode unit, and click Confirm to save the settings.

| ZKTECO                  | Personnel         | Device               | Attendance      | Access Control | Payroll  | Visitor  | Meeti   | ng M       | td s    | ystem          |         |   |     | 6          |            |
|-------------------------|-------------------|----------------------|-----------------|----------------|----------|----------|---------|------------|---------|----------------|---------|---|-----|------------|------------|
| 🔊 Q 🗉                   | Workbench $	imes$ | Pay Code 🛛           |                 |                |          |          |         |            |         |                |         |   |     |            |            |
|                         | Bookmar           | ks∓ <b>T</b> Filter∓ |                 |                |          |          |         |            |         |                |         |   |     |            |            |
| 🏟 Setup 🔺               | Add D             | elete                |                 |                |          |          |         |            |         |                | 7       | 2 | Э П | *          | +++<br>+++ |
|                         | Code              | Name                 | _               | Type           | Unit     | Symbol   | Order   | Descriptio | 00      | Color Settings | Display |   |     |            |            |
|                         | REG               | Regular              | Edit            |                |          |          |         |            | ×       |                | ø       |   | G   |            |            |
|                         | 🗆 L               | Late In              | Code*           |                |          | Name*    | Regular |            |         |                | ø       |   | G   |            |            |
|                         | E                 | Early Out            |                 |                |          |          |         |            |         |                | ø       |   | G   | r 🖻        |            |
| R Rule 🔻                | A                 | Absence              | Unit            | Hour           | <b>^</b> | Symbol   | Р       |            |         |                | ø       |   | G   | î 🗇        |            |
|                         | NOT               | Normal OT            | Round Off*      | Hour           |          | Minimum* | 0.1     |            |         |                | ø       |   | G   | 1          |            |
| 🛱 Shift 🔫               | TOW D             | Weekend OT           | Display         | Workday        |          | Order*   | 1       |            |         |                | ø       |   | G   | ð 🖻        |            |
| 🛗 Schedule Assignment 🔻 | НОТ               | Holiday OT           |                 | HH:MM          |          |          |         |            |         |                | 0       |   | G   |            |            |
|                         | OT1               | OT1                  | Color Settings  | ×              |          |          |         |            |         |                | ø       |   | G   | ð 🗇        |            |
| 🛗 Schedule Preview 🔻    | OT2               | OT2                  | Description     |                |          |          |         |            |         |                | ø       |   | G   | <u>ا</u>   |            |
|                         | ОТЗ               | OT3                  |                 |                |          |          |         |            |         |                | ø       |   | G   |            |            |
|                         | AL                | Annual Leave         |                 |                |          |          |         |            |         |                |         |   | G   |            |            |
| 😙 Benefit Management 🔻  | SL                | Sick Leave           |                 |                | h        |          |         |            |         |                | ø       |   | G   |            |            |
|                         | CL                | Casual Leave         |                 |                |          |          |         | Confirm    | Cancal  |                | ٥       |   | G   | î 🗇        |            |
|                         | ML                | Maternity Leave      |                 |                |          |          | _       | comm       | Caricer |                | ø       |   | G   |            |            |
|                         | COL               | Compassionate L      | eave            | Leave          | Hour     |          | 15      |            |         |                | 0       |   | G   | ۲ <b>ش</b> |            |
|                         | BT                | Business Trip        |                 | Leave          | Hour     |          | 16      |            |         |                | ٥       |   | G   | ê 🗇        |            |
| 🖓 Monthly Report 🔻      | CP                | Compensatory         |                 | Regular        | Hour     |          | 17      |            |         |                | ø       |   | G   | <u>ا</u>   |            |
| C Summary Report        | C 17              | ▼ < <u>1</u> 2       | > Total 19 Reco | rds 1 Page     | Confirm  |          |         |            |         |                |         |   |     |            |            |

The field name in the report will display the unit in which it is used.

| ZKTzco                  | Personnel          | Device       | Atte  | endance     | Access      | Contro      | l Payr    | oll        | Visitor    | Mee       | ting       | MTD                       | Systen      | ı           |              |          | r 0 <mark>0</mark> | <b>Q</b> -  |
|-------------------------|--------------------|--------------|-------|-------------|-------------|-------------|-----------|------------|------------|-----------|------------|---------------------------|-------------|-------------|--------------|----------|--------------------|-------------|
| 🏷 Q 🗉                   | Workbench $\times$ | Total Time C | ard × |             |             |             |           |            |            |           |            |                           |             |             |              |          |                    |             |
| 🔅 Setting Guide 🛛 🔻     | Departme 💌         | Q 🗹 🗮 🛱      |       | Employee    | yuri 1,yuri | 2,yuri 3,sa | ⊤ Da      | ate Period | User Defin | ed        | - 2023-    | 09-01                     | - 2023-     | 11-09       | Q,           |          |                    |             |
| 🔹 Setup 👻               | Department         |              |       | Save Layout | Load        | Layout      |           |            |            |           |            |                           |             |             |              | Y        | «* 🗆               | € ‡         |
| 🔞 Rula 🔻                | Gydn               |              |       | Weekday     | Timetable   | Check In    | Check Out | Clock In   | Clock Out  | Total Hrs | Worked Hrs | Regula <mark>r</mark> (H) | Late Ir (M) | Early Out(M | ) Absence(H) | Normal O | (H) Week           | end OT(H) H |
| - Nuic                  |                    |              | 01    | Sunday      |             | 00:00       | 00:00     |            |            |           |            |                           |             |             |              |          |                    |             |
| 💾 Shift 🔫               |                    |              | )2    | Monday      |             | 00:00       | 00:00     |            |            |           |            |                           |             |             |              |          |                    |             |
| 🛗 Schedule Assignment 🔻 |                    |              | )3    | Tuesday     |             | 00:00       | 00:00     |            |            |           |            |                           |             |             |              |          |                    |             |
|                         |                    |              | 04    | Wednesday   |             | 00:00       | 00:00     |            |            |           |            |                           |             |             |              |          |                    |             |
| E Schedule Preview 🔻    |                    |              | 05    | Thursday    |             | 00:00       | 00:00     |            |            |           |            |                           |             |             |              |          |                    |             |
| 🗹 Approvals 🛛 👻         |                    |              | 96    | Friday      |             | 00:00       | 00:00     |            |            |           |            |                           |             |             |              |          |                    |             |
| A                       |                    |              | )7    | Saturday    |             | 00:00       | 00:00     |            |            |           |            |                           |             |             |              |          |                    |             |
| J benent Wanagement +   |                    |              | 98    | Sunday      |             | 00:00       | 00:00     |            |            |           |            |                           |             |             |              |          |                    |             |
| 🖨 Transaction Report 🔻  |                    |              | )9    | Monday      |             | 00:00       | 00:00     |            |            |           |            |                           |             |             |              |          |                    |             |
| 1 Daily Papart          |                    |              | 10    | Tuesday     |             | 00:00       | 00:00     |            |            |           |            |                           |             |             |              |          |                    |             |
|                         |                    |              | 11    | Wednesday   |             | 00:00       | 00:00     |            |            |           |            |                           |             |             |              |          |                    |             |
| Total Time Card         |                    |              | 12    | Thursday    |             | 00:00       | 00:00     |            |            |           |            |                           |             |             |              |          |                    |             |
| Worked Hrs              |                    |              | 13    | Friday      |             | 00:00       | 00:00     |            |            |           |            |                           |             |             |              |          |                    |             |
| Overtime Report         |                    |              | 14    | Saturday    |             | 00:00       | 00:00     |            |            |           |            |                           |             |             |              |          |                    |             |
| o to tanio hoport       |                    |              | 15    | Sunday      |             | 00:00       | 00:00     |            |            |           | ~          |                           |             |             |              |          |                    |             |
| Leave Report            |                    |              | 16    | Monday      | _           | 00:00       | 00:00     |            |            |           |            |                           |             |             |              |          |                    |             |
| Late In Report          |                    |              |       | C 20        | • <         | 1 2 3       | 3 8       | > Total 1  | 51 Records | 1         | Page Confi | m                         |             |             |              |          |                    |             |
| Early Out Report        |                    |              |       |             |             |             |           |            |            |           |            |                           |             |             |              |          |                    |             |
| Abrant Danart           |                    |              |       |             |             |             |           |            |            |           |            |                           |             |             |              |          |                    |             |

# 5 <u>System Module</u>

#### 5.1 Database Operation Authentication

Before proceeding to backup and restoring databases, users must use a super administrator account for verification.

| ZKTeco               | Personnel D        | evice Attendand       | ce Acces   | s Control Payroll       | Visitor Meeting               | MTD S            | ystem |         |           |         | 5 | -   |
|----------------------|--------------------|-----------------------|------------|-------------------------|-------------------------------|------------------|-------|---------|-----------|---------|---|-----|
| 🗞 Q 🖅                | Group X System     | n Setting × Backup    |            |                         |                               |                  |       |         |           |         |   |     |
| 👹 User 📼             | 🖉 Bookmarks 👻      | ▼ Filter →            |            |                         |                               |                  |       |         |           |         |   |     |
| Database             | Backup Automatical | ly Backup Manually    | Restore    | Manually                |                               |                  |       |         | 1 2       | ົງ 🔲    | ~ | 111 |
| e dur                | Database           | Database Name         | Operator   | Time 🌩                  | Storage Path                  |                  |       | Status  | Remark    |         |   |     |
| Баскир               | PostgreSQL         | biotime               | admin      | 2023-10-11 14:32:13     | D:\ZKBioTime\files\backup\202 | 231011143212.zip |       | Success | 手动备份      |         |   |     |
| Migrate              | PostgreSQL         | biotime               | admin      | 2023-10-11 11:31:26     | D:\ZKBioTime\files\backup\202 | 231011113124.zip |       | Success | Backup Ma | anually |   |     |
| Auto Export 👻        |                    |                       |            |                         |                               |                  |       |         |           |         |   |     |
| ≓ Middleware Table ▼ |                    |                       |            | Administrator Verificat | ion X                         |                  |       |         |           |         |   |     |
| \$                   |                    |                       |            | Administrator vernicat  |                               |                  |       |         |           |         |   |     |
| ປ Log 🔻              |                    |                       |            | Username*               |                               |                  |       |         |           |         |   |     |
|                      |                    |                       |            | Password*               |                               |                  |       |         |           |         |   |     |
|                      |                    |                       |            |                         |                               |                  |       |         |           |         |   |     |
|                      |                    |                       |            |                         | Confirm Cancel                |                  |       |         |           |         |   |     |
|                      |                    |                       |            | 1000                    |                               |                  |       |         |           |         |   |     |
|                      |                    |                       |            |                         |                               |                  |       |         |           |         |   |     |
|                      |                    |                       |            |                         |                               |                  |       |         |           |         |   |     |
|                      |                    |                       |            |                         |                               |                  |       |         |           |         |   |     |
|                      |                    |                       |            |                         |                               |                  |       |         |           |         |   |     |
|                      |                    |                       |            |                         |                               |                  |       |         |           |         |   |     |
|                      |                    |                       |            |                         |                               |                  |       |         |           |         |   |     |
|                      | C 17 ×             | 1 Total 2 Record      | de 1       | Page Confirm            |                               |                  |       |         |           |         |   |     |
|                      |                    | International 2 Recon | <b>U</b> 3 | eomini                  |                               |                  |       |         |           |         |   |     |
| e                    |                    |                       |            |                         |                               |                  |       |         |           |         |   |     |

### 5.2 Database Backup - Encryption

The database backup encryption function is enabled by default with the default password being the login password of the initially created super administrator.

To disable this feature or change the default password, go to System->Configuration->Security Settings->Export Security.

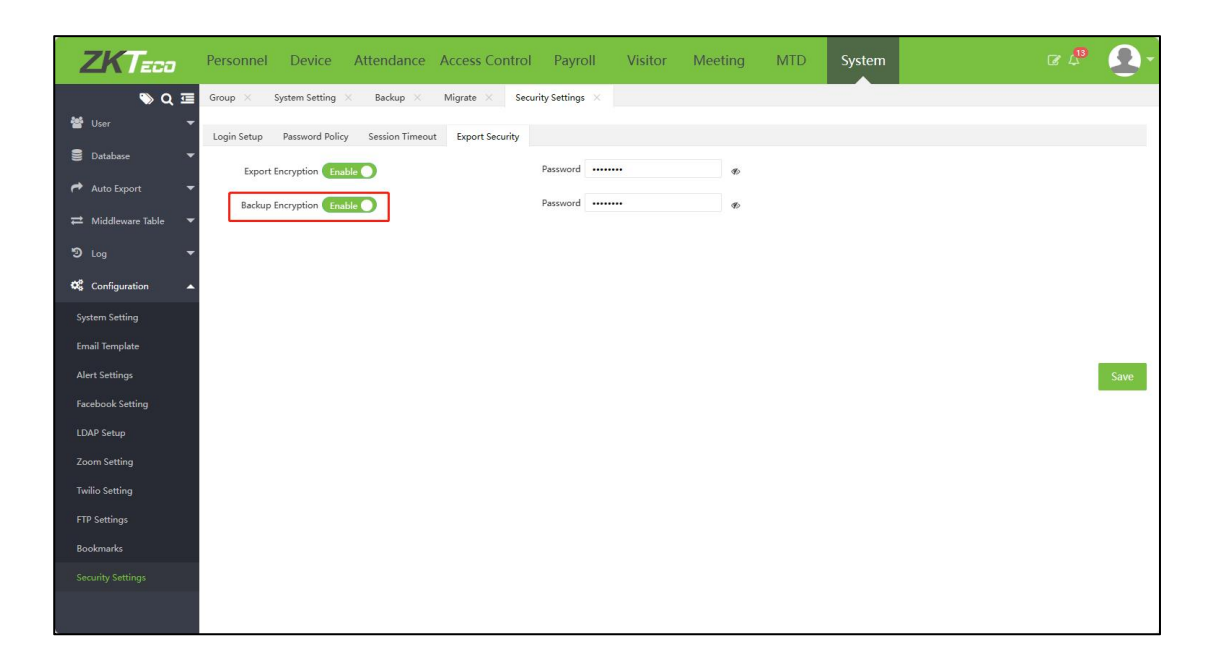

Super administrators also have the option to customize passwords when backing up databases

| ZKTeco               | Personnel De         | evice Attendanc    | e Access  | Control Payroll       | Visitor Meeting               | MTD Sys         | stem |        | r 🖓            | Ú,  |
|----------------------|----------------------|--------------------|-----------|-----------------------|-------------------------------|-----------------|------|--------|----------------|-----|
| ♥ Q 쿄<br>營 User      | Group X System       | Setting × Backup × | Migrate   | × Security Settings × |                               |                 |      |        |                |     |
| 🛢 Database 🔺         | Backup Automatically | y Backup Manually  | Restore N | fanually              |                               |                 |      | 7      | 2° D 🗆         | € # |
| Bardoun              | Database             | Database Name      | Operator  | Time \$               | Storage Path                  |                 | Stat | us R   | emark          |     |
|                      | PostgreSQL           | biotime            | admin     | 2023-10-11 14:32:13   | D:\ZKBioTime\files\backup\202 | 31011143212.zip | Such | :ess ₹ | 动备份            | _   |
| migrate              | PostgreSQL           | biotime            | admin     | 2023-10-11 11:31:26   | D:\ZKBioTime\files\backup\202 | 31011113124.zip | Suc  | cess B | ackup Manually | _   |
| Auto Export 🗾 👻      |                      |                    |           | Backup Manually       | ×                             |                 |      |        |                |     |
| ≓ Middleware Table ▼ |                      |                    |           |                       |                               |                 |      |        |                |     |
| 50 Inc               |                      |                    |           | Storage Path* D       | :\ZKBioTime\files\bac         |                 |      |        |                |     |
| <b>U</b> ag          |                      |                    |           | Backup Encryption*    | efined A                      |                 |      |        |                |     |
| 📽 Configuration 🔻    |                      |                    |           | Backup photos         | efined                        |                 |      |        |                |     |
|                      |                      |                    |           |                       |                               |                 |      |        |                |     |
|                      |                      |                    |           |                       |                               |                 |      |        |                |     |
|                      |                      |                    |           |                       | Confirm Cancel                |                 |      |        |                |     |
|                      |                      |                    |           |                       |                               |                 |      |        |                |     |
|                      |                      |                    |           |                       |                               |                 |      |        |                |     |
|                      |                      |                    |           |                       |                               |                 |      |        |                |     |
|                      |                      |                    |           |                       |                               |                 |      |        |                |     |
|                      |                      |                    |           |                       |                               |                 |      |        |                |     |
|                      |                      | -                  |           | _                     |                               |                 |      |        |                |     |
|                      | G 17 • <             | 1 > Total 2 Recon  | fs 1 F    | Page Confirm          |                               |                 |      |        |                |     |
|                      |                      |                    |           |                       |                               |                 |      |        |                |     |

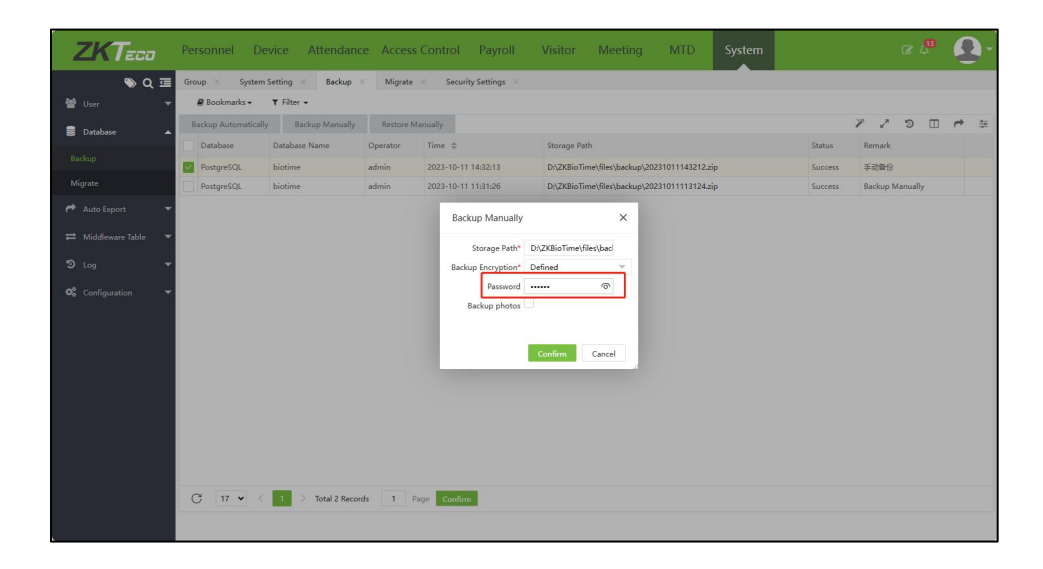

### 5.3 Database Restore - Console Information Backfilling

When the user selects Sync to console, the system will backfill the database name and password to the console.

| ZKTECO               | Personnel Device Attendar          | nce Access Control Payroll | Visitor Meeting MTD                        | System |            |              | $\mathbf{\hat{U}}_{\mathbf{r}}$ |
|----------------------|------------------------------------|----------------------------|--------------------------------------------|--------|------------|--------------|---------------------------------|
| 🔊 Q 🗉                | Group X Backup X Security Setting  | gs X User X                |                                            |        |            |              |                                 |
| 👹 User 🗸 🔻           | 🖉 Bookmarks 👻 🔻 Filter 👻           |                            |                                            |        |            |              |                                 |
| 🛢 Database 🔺         | Backup Automatically Backup Manual | ly Restore Manually        |                                            |        | 7          | ت ° ،        | e #                             |
| Backup               | Database Database Name             | Operator Time \$           | Storage Path                               | St     | tatus Ren  | nark         | _                               |
| Minrato              | PostgreSQL biotime                 | admin 2023-10-11 14:32:13  | D:\ZKBioTime\files\backup\20231011143212.z | ip Su  | uccess 手动  | 的新份          | _                               |
| migrate              | PostgreSQL biotime                 | admin 2023-10-11 11:31:26  | D:\ZKBioTime\files\backup\20231011113124.z | ip Si  | uccess Bac | kup Manually | _                               |
| Auto Export 🔹        |                                    | Restore Manually           | ×                                          |        |            |              |                                 |
| ≓ Middleware Table ▼ |                                    | Database Name*             |                                            |        |            |              |                                 |
| න Log 🔫              |                                    | Backup File*               |                                            |        |            |              |                                 |
| 📽 Configuration 🔻    |                                    | Password                   |                                            |        |            |              |                                 |
|                      |                                    | Restore photos 🗹           |                                            |        |            |              |                                 |
|                      |                                    | Sync to console            |                                            |        |            |              |                                 |
|                      |                                    |                            | Confirm Cancel                             |        |            |              |                                 |
|                      |                                    |                            |                                            |        |            |              |                                 |
|                      |                                    |                            |                                            |        |            |              |                                 |
|                      |                                    |                            |                                            |        |            |              |                                 |
|                      |                                    |                            |                                            |        |            |              |                                 |
|                      |                                    |                            |                                            |        |            |              |                                 |
|                      |                                    |                            |                                            |        |            |              | _                               |
|                      | G 17 ♥ C 1 > Total 2 Rec           | cords 1 Page Confirm       |                                            |        |            |              | _                               |
|                      |                                    |                            |                                            |        |            |              |                                 |

### 5.4 Add Multiple Zoom Accounts

The system supports users to add multiple Zoom accounts, solving the problem of only having one online meeting at a time.

| ZKTeco               | Personnel Device Attendance  | Access Control Payroll Vis | sitor Meeting MTE | System |     |     | <b>Q</b> - |
|----------------------|------------------------------|----------------------------|-------------------|--------|-----|-----|------------|
| 🏷 Q 🗉                | Group X Zoom Setting X       |                            |                   |        |     |     |            |
| 嶜 User 👻             | 🛢 Bookmarks 👻 🝸 Filter 👻     |                            |                   |        |     |     |            |
| 🛢 Database 🔻         | Add Delete                   |                            |                   |        | 7 2 | ື 🗆 | • =        |
| Auto Export          | User Email                   |                            |                   | Enable |     |     |            |
| T And Export         | yuni.wu@zkteco.com           |                            |                   | 0      |     | C   | <u>ا</u>   |
| ≓ Middleware Table ▼ |                              |                            |                   |        |     |     |            |
| D Log 👻              |                              |                            |                   |        |     |     |            |
| 📽 Configuration 🔺    |                              | Add                        | *                 |        |     |     |            |
| System Setting       |                              | JWT Token*:                |                   |        |     |     |            |
| Email Template       |                              | User Email*:               |                   |        |     |     |            |
| Alert Settings       |                              | Enable 🎽                   |                   |        |     |     |            |
| Facebook Setting     |                              | Confirm                    | Cancel            |        |     |     |            |
| I DAP Setup          |                              |                            |                   |        |     |     |            |
| Zuran Cattline       |                              |                            |                   |        |     |     |            |
| 200m Setting         |                              |                            |                   |        |     |     |            |
| Twilio Setting       |                              |                            |                   |        |     |     |            |
| FTP Settings         |                              |                            |                   |        |     |     |            |
| Bookmarks            |                              |                            |                   |        |     |     |            |
| Security Settings    | C 17 V < 1 > Total 1 Records | 1 Page Confirm             |                   |        |     |     |            |
|                      |                              |                            |                   |        |     |     |            |

| ZKTeco          | Personne | I Device Attendance Acces                                                                                           | s Control Payroll Visitor                                               | Meeting MTD System    |        | r 🕫 💽 - |
|-----------------|----------|----------------------------------------------------------------------------------------------------|-------------------------------------------------------------------------|-----------------------|--------|---------|
| S Q 🗉           | Room ×   | Meeting X                                                                                                    |                                                                         |                       |        |         |
| 希 Room 🔻        | Book     | Add                                                                                                    |                                                                         |                       | ×      |         |
| 嶜 Meeting 🔺     | Add      | Name*                                                                                                    | Торіс                                                                   | Online Meeting Enable | low    |         |
| Meeting         | Name     | Start Time*                                                                                                    | End Time*                                                               | TimeZone* ETC/GMT+8   | ¥      |         |
| Manual Log      |          | Applicant* 👻                                                                                                    | Purpose                                                                 | Auto Approved Enable  |        |         |
| 🛢 Transaction 🔻 |          | Meeting Room *Online Meeting *Attende                                                                               | ee Check In/Out Setting                                                 |                       |        |         |
| € Report ▼      |          | Zoom <sup>1</sup> yuri.wu@xkteco.com<br>Waiting Room<br>Auto Recording <sup>2</sup> Disabled<br>Start Host Video No | Join Before Host No<br>Mute Upon Entry No<br>Start Participant Video No | Confirm               | Cancel |         |

Users can choose different accounts to create different Zoom online meetings.

ZKTeco Industrial Park, No. 32, Industrial Road,

Tangxia Town, Dongguan, China.

Phone : +86 769 - 82109991

Fax :+86 755 - 89602394

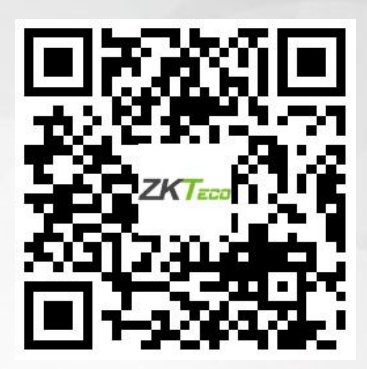

Copyright © 2023 ZKTECO CO., LTD. All Rights Reserved.